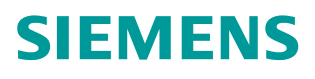

操作指南• 03/2015

# OPC UA 实例 6 - 服务器为精智 面板 - 客户端为精智面板

OPC UA,精智面板, WinCC V13 SP1

https://support.industry.siemens.com/cs/cn/zh/view/109477721

Copyright © Siemens AG Copyright year All rights reserved

# 目录

| 1 | 概述                            |
|---|-------------------------------|
| 2 | 组态 TP1500 Comfort OPC UA 服务器4 |
| 3 | 组态 KP1200 Comfort OPC UA 客户端7 |

## 概述

1

本文档介绍西门子 HMI 产品的 OPC UA 应用。该应用以西门子精智面板 TP1500 Comfort 作为 OPC UA 服务器,客户端使用 KP1200 Comfort 精智面板。 采用安全的通信方式。TP1500 Comfort 使用 X3 以太网接口与 KP1200 Comfort 的 X1 以太网接口连接。

注意:本文档着重说明 OPC UA 应用的关键配置。对于涉及到的软件(例如 WinCC V13 SP1)的基本操作将不会详细说明。如果不熟悉这些软件的基本操作,请参阅其它相关文档。

本实例使用的硬件及软件参见表 1-1。

|     | 硬件             | 软件                           |
|-----|----------------|------------------------------|
| 服务器 | TP1500 Comfort | Windows7 Ultimate 64-bit SP1 |
| 客户端 | KP1200 Comfort | (Comfort 及 Advanced 版本也支持)   |

表 1-1 实例所使用的硬件及软件

Copyright ⊚ Siemens AG Copyright year All rights reserved

## Copyright © Siemens AG Copyright year All rights reserved

2

#### 组态 TP1500 Comfort OPC UA 服务器

使用 WinCC V13 SP1 创建 TP 1500 Comfort 项目。具体创建步骤从略, 创建 完成的效果如图 2-1 所示。

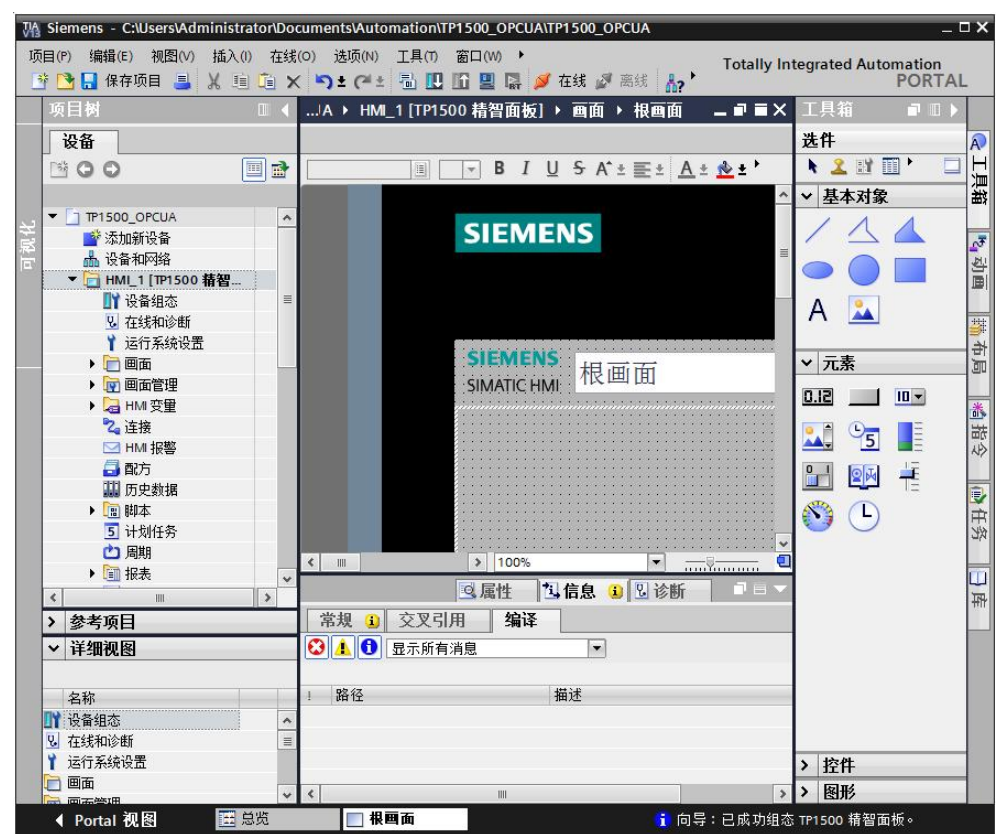

图 2-1 TP1500 Comfort 创建新项目

为了观察通信效果,在默认变量表中创建一个内部变量 UAtesttag,如图 2-2 所示。

| TP1500            | D_OPCUA → HMI_1 [TP1: | 500 精智面板] <b>&gt;</b> H | M 变量 ▶ 默认 | 变量表 [3] |
|-------------------|-----------------------|-------------------------|-----------|---------|
| ●<br>【<br>【<br>注理 |                       |                         |           |         |
| #A 97             | (文里秋)                 | 数据类型                    | 连接        | PLC 名称  |
| -                 | Tag_ScreenNumber      | UInt                    | <内部变量>    |         |
|                   | UAtesttag             | UInt                    | ■ <内部变量>  |         |
|                   | <添加>                  |                         |           |         |

图 2-2 TP1500 Comfort 创建内部变量

在软件的项目树中,找到 TP1500 Comfort "运行系统设置"。在"服务"页面下,勾选"作为 OPC-UA 服务器运行"选项。如图 2-3 所示。

4

| TP1500_OPCUA | ▶ HMI_1 [TP1500 # | 情智面板]♪ 运行系统设置                         |  |
|--------------|-------------------|---------------------------------------|--|
|              |                   |                                       |  |
| 常规           | 服务                |                                       |  |
| 服务           |                   |                                       |  |
| 画面           | 远程控制              |                                       |  |
| 键盘           |                   | □ Èth Sm@rtServer                     |  |
| 优良生产规范       |                   |                                       |  |
| 报警           |                   |                                       |  |
| 用户管理         | 读/写变量             |                                       |  |
| 语言和字体        |                   | ☑ 作为 OPC-UA 服务器运行                     |  |
| OPC 设置       |                   |                                       |  |
| 赤母いの里        |                   | ————————————————————————————————————— |  |

图 2-3 TP1500 Comfort OPC-UA 服务选项

变重设置

进入"OPC 设置"页面。如图 2-4 所示,勾选相应的选项。端口号使用默认的 4870,安全策略启用" Basic128Rsa15",取消选择" None"。消息安全模式 启用"签名和加密"。这些设置可以保证触摸屏以安全的方式进行 OPC UA 通 信。

Web 服务 SOAP

| 常规                                                | OPC H                              | n₽                                      |                                |   |             |            |  |
|---------------------------------------------------|------------------------------------|-----------------------------------------|--------------------------------|---|-------------|------------|--|
| 服务                                                |                                    |                                         |                                |   |             |            |  |
| 画面                                                | OP                                 | C统一架构服务                                 | 器组态                            |   |             |            |  |
| 键盘                                                |                                    |                                         | )<br>半口里, 107                  | 0 |             |            |  |
| 光良生产规范                                            |                                    |                                         | 3而口亏: 467                      | 0 |             |            |  |
| 中国教                                               | 服务器 URL: opc.tcp://[HostName]:4870 |                                         |                                |   |             |            |  |
| 12音                                               | <b>应用程序安全策略</b>                    |                                         |                                |   |             |            |  |
| <sup>12</sup> 要<br>用户管理                           | 应                                  | 用程序安全策略                                 | ł                              |   |             |            |  |
| 限要<br>用户管理<br>语言和字体                               | 应                                  | 用程序安全策略<br>安全 <sup>i</sup>              | ;<br>策略                        |   | 消息安全模       | д          |  |
| <sup>报要</sup><br>用户管理<br>语言和字体<br>OPC 设置          | 应                                  | <b>用程序安全策略</b><br>安全 <sup>;</sup><br>名称 | ;<br>策略<br>「已启用                | 无 | 消息安全模<br>签名 | 式 公名和加密    |  |
| <sup>报</sup> 要<br>用户管理<br>语言和字体<br>OPC 设置<br>变量设置 | 应<br>1                             | 用程序安全策略<br>安全<br>名称<br>None             | ;<br>策略<br>  已启用<br>  <b> </b> | 无 | 消息安全模<br>签名 | 式<br>签名和加密 |  |

图 2-4 OPC 设置界面

打开"设备和网络"界面,设置 TP1500 comfort 的 X3 接口 IP 地址为 192.168.40.211。如图 2-5 所示。

注意: TP1500 Comfort 共有 3 个以太网端口。本文档使用 X3 接口进行以太网 连接实现 OPC UA 通信,所以设置该接口 IP 地址。

| pyright © Siemens | G Copyright year | All rights reserved |
|-------------------|------------------|---------------------|
| Copy              | ЪG               | Ī                   |

| TP1500_OPCUA > 设备和网                                                              | 各<br>品 关系 ┃ | 1997 - 1997 - 19 |
|----------------------------------------------------------------------------------|-------------|----------------------------------------------------------------------------------------------------|
| HMI_1<br>TP1500 精智面板                                                             |             |                                                                                                    |
| <                                                                                |             | > 100%                                                                                                    |
| HMI_RT_1 [TP1500 精智面板                                                            | 1           |                                                                                                    |
| │ 常規 │ IO 变量 │ 系统:                                                               | 常数 文本       |                                                                                                    |
| <ul> <li>▶ 常规</li> <li>▶ PROFINET接口 [X1]</li> <li>▶ MPI/DP 按□ [X2]</li> </ul>    | 以太网地址       |                                                                                                    |
| <ul> <li>▼ PROFINET接口 [X3]</li> <li>常规</li> <li>Ⅳ式回班班</li> <li>● 高级选项</li> </ul> | 按口廷按判       | 子网: 未联网 添加新子网                                                                                                    |
| 信息<br>连接资源                                                                       | IP协议        | 在项目中设置 IP 地址         IP 地址:         IP 地址:         子网掩码:         deg IP 路由器         路由器地址:         0_0_0_0         在设备中直接设定 IP 地址。                                                                                                    |

图 2-5 TP1500 Comfort 设置 IP 地址

至此,TP1500 Comfort 项目组态已经完成。

设置好触摸屏的下载参数,将组态的项目下载到 TP1500 Comfort。这样,就完成了触摸屏的 OPC UA 服务器组态。

最后,启动触摸屏运行系统。

#### 组态 KP1200 Comfort OPC UA 客户端

使用 WinCC V13 SP1 建立一个 KP1200 Comfort 项目。设置 KP1200 Comfort 以太网地址为 192.168.40.110,如图 3-1 所示。

| KP1200OPCUA + H                       | MI_1 [KP1200 Comfort] |                                                                                                    |      |        |
|---------------------------------------|-----------------------|----------------------------------------------------------------------------------------------------|------|--------|
|                                       |                       |                                                                                                    |      | 🛃 拓扑视图 |
| HM_1                                  | 💌 🖽 🖭 🖌               | 🛯 🔍 ±                                                                                                    |      |        |
| HMT                                   |                       |                                                                                                    |      |        |
| < III                                 |                       |                                                                                                    | 100% |        |
| HMI 1.IE CP 1 [PRC                    | FINET 接口]             |                                                                                                    | 100% | 0 屋性 1 |
| ★規 10 变量                              | 系统常数 文本               |                                                                                                    |      |        |
| 常規<br>▼ PROFINET接口 [X1]               | 以太网地址                 |                                                                                                    |      |        |
| 常規<br>以太岡地址<br>操作模式<br>▶ 高级选项<br>诊断地址 | 接口连接到                 | 子网: 未顧の<br>添加新子网                                                                                          |      |        |
| 4                                     | 甲基议                   | <ul> <li>● 在项目中设置 IP 地址:</li> <li>IP 地址:</li> <li>ア树城 3:</li> <li>255.255.0</li> <li>使用 IP 路曲器</li> </ul> |      |        |

图 3-1 KP1200 Comfort IP 地址设置

创建一个 OPC UA 连接,如图 3-2 所示。其中 UA 服务器发现 URL 为 "opc.tcp://192.168.40.211:4870"。其它关键参数请参照红色方框标识。

| 在 "设备和网络" 中连                           | 接到 S7 PLC |     |                             |                                     |                           |                    |                                                     |                                         |        |
|----------------------------------------|-----------|-----|-----------------------------|-------------------------------------|---------------------------|--------------------|-----------------------------------------------------|-----------------------------------------|--------|
| 连接                                     |           |     |                             |                                     |                           |                    |                                                     |                                         |        |
| 名称                                     | 通信驱动      | 程序  | HMI 时间同步模式                  | 工作站                                 | 伙伴                        | 站                  | 节点                                                  | 在线                                      | 注释     |
| 2 Connection_2                         | OPC UA    | -   |                             |                                     |                           |                    |                                                     |                                         |        |
| <添加>                                   |           |     |                             |                                     |                           |                    |                                                     |                                         |        |
|                                        |           |     |                             |                                     |                           | -                  |                                                     |                                         |        |
| *物 区域指针                                |           |     |                             |                                     |                           |                    |                                                     |                                         |        |
|                                        |           |     |                             |                                     | _                         | _                  |                                                     |                                         | _      |
|                                        |           | -   |                             |                                     |                           |                    |                                                     |                                         |        |
| KP1200 Comfort                         |           |     |                             |                                     |                           |                    |                                                     |                                         |        |
| ·····································  |           |     |                             |                                     |                           |                    |                                                     |                                         |        |
|                                        |           |     |                             |                                     |                           |                    |                                                     |                                         |        |
| [[]] [[]] [[]] [[]] [[]] [[]] [[]] [[] |           |     |                             |                                     |                           |                    |                                                     |                                         |        |
| ОРС                                    |           | - 6 |                             |                                     |                           |                    |                                                     |                                         |        |
| OPC                                    | -         | - 6 |                             |                                     |                           |                    |                                                     |                                         |        |
| OPC                                    | •         | -   |                             |                                     |                           |                    |                                                     |                                         |        |
|                                        | •         | ]   |                             |                                     |                           |                    |                                                     |                                         |        |
| 0PC 客户端                                | •         | ] - | OPC 服务器                     |                                     |                           |                    |                                                     |                                         |        |
| OPC 客户端                                |           |     | OPC 服务器                     | 服务器发现 L                             | JRL :                     | opc.               | tcp://192                                           | 2.168.40.2                              | 11:487 |
| OPC 客户端                                |           |     | OPC 服务器<br>UA 別             | 服务器发现し<br>安全策                       | JRL:<br>译略:               | opc.<br>Basi       | tcp://192                                           | 2.168.40.2                              | 11:487 |
| OPC 客户端                                |           | -   | OPC 服务器<br>UA 別             | 服务器发现 U<br>安全第<br>消自安全梯             | JRL:<br>I略:               | opc.<br>Basi       | tcp://192<br>ic128Rsa<br>流和加密                       | 2.168.40.2                              | 11:487 |
| OPC客户端                                 |           |     | OPC 服务器<br>UA 引             | 服务器发现 L<br>安全策<br>消息安全模             | JRL:<br>嚻<br>试:           | opc.<br>Basi<br>签名 | tcp://192<br>ic128Rsa<br>i和加密                       | 2.168.40.2                              | 11:487 |
| OPC 客户端                                | •         |     | OPC 服务器<br><sup>UA 引</sup>  | 服务器发现 L<br>安全策<br>消息安全様<br>择 OPC 服务 | JRL:<br>嚻:<br>試:          | opc.<br>Basi<br>签名 | tcp://192<br>ic128Rsa<br>i和加密<br><b>ǎ</b> OPC 颁     | 2.168.40.2<br>115<br>D/f&a              | 11:487 |
| OPC客户端                                 |           | -   | <b>OPC 服务器</b><br>UA 用<br>选 | 服务器发现 L<br>安全亲<br>消息安全模<br>择 OPC 服务 | JRL:<br>鹂:<br>试:          | opc.<br>Basi<br>签名 | tcp://192<br>ic128Rsa<br>和加密<br>MOPC ㎡              | 2.168.40.2<br>115<br>07%a<br>地服务器       | 11:487 |
| OPC 客户端                                |           | -   | OPC 服务器<br>UA 用             | 服务器发现U<br>安全解<br>消息安全様<br>择 OPC 服务  | JRL:<br>'略:<br>i式:<br>·器: | opc.<br>Basi<br>签名 | tcp://192<br>ic128Rsa<br>和加密<br>OPC ポ<br>品本地<br>品本地 | 2.168.40.2<br>115<br>の代。<br>山服务器<br>二邻居 | 11:487 |

图 3-2 KP1200 Comfort 建立 OPC UA 连接

Copyright © Siemens AG Copyright year All rights reserved 3

确认 TP1500 Comfort 已经启动运行系统。

为 KP1200 Comfort 创建变量 Tag\_1,连接选择 Connection\_2,单击地址列的 下拉三角,将出现如图 3-3 所示的连接失败界面。单击 X 按钮关闭该窗口。

| 24-2-5 (Hr. D  |
|----------------|
| 24.2 - 14 - 12 |
| 访问模式           |
|                |
| ▼ <绝对访问>       |
| 变量             |
|                |
|                |
|                |

图 3-3 创建变量

停止 TP1500 Comfort 运行系统。如图 3-4 所示,双击该触摸屏桌面上 My Computer 图标,进入文件系统。

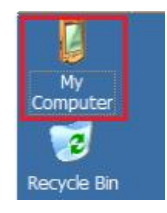

图 3-4 TP1500 Comfort 桌面 My Computer 图标

如图 3-5 所示,打开相应的文件夹,找到被拒绝的证书文件。

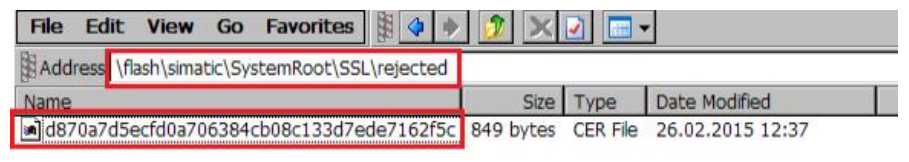

图 3-5 TP1500 Comfort 拒绝证书文件夹

将上述证书文件拷贝到如图 3-6 所示的文件夹内。

| File Edit View Go Favorites 🙀 💠 🍺 🔀 🔀 🖃 🗸   |           |          |                  |  |  |  |  |  |
|---------------------------------------------|-----------|----------|------------------|--|--|--|--|--|
| Address \flash\simatic\SystemRoot\SSL\certs |           |          |                  |  |  |  |  |  |
| Name                                        | Size      | Туре     | Date Modified    |  |  |  |  |  |
| d870a7d5ecfd0a706384cb08c133d7ede7162f5c    | 849 bytes | CER File | 26.02.2015 12:37 |  |  |  |  |  |

图 3-6 允许证书文件夹

再次启动 TP1500 Comfort 运行系统。

在 KP1200 Comfort 变量创建界面再次单击地址列的下拉三角。此时便可以浏览 到 TP1500 Comfort 中的 OPC UA 服务器变量。如图 3-7 所示。选择 UAtesttag 后,单击 V 按钮关闭地址选择窗口。

| ▼ <<                                             | 讨访问> | 1 s            |         |
|--------------------------------------------------|------|----------------|---------|
| <ul> <li>opc.tcp://tp1500comfort:4870</li> </ul> |      | 变量             | 数据类型    |
| ✓ ges Root                                       | -    | @DiagnosticsIn | . SByte |
| 🗢 🧱 Objects                                      | -    | Tag_ScreenNu   | UInt16  |
| 🕶 🧱 WinCC RT Comfort Panel                       | 1    | UAtesttag      | Int16   |
| TargetInfos                                      |      |                |         |
| 🕨 🧱 Tags                                         |      |                |         |
| Server                                           |      |                |         |
| Types                                            |      |                |         |
| Views                                            | 1    |                |         |
|                                                  |      |                |         |

图 3-7 创建变量

变量地址选择完成后的截图如图 3-8 所示。

| 1 | 5称 ▲             | 数据类型  | 连接           | PLC 名称 | PLC 变量 | 地址                                        | 访问模式     |
|---|------------------|-------|--------------|--------|--------|-------------------------------------------|----------|
| - | Tag_ScreenNumber | UInt  | <内部变量>       |        | <未定义>  |                                           |          |
| - | Tag_1            | Int16 | Connection_2 | 1      | 《未定    | ns=urn:HmiWebLink:VarProvider;s=UAtesttag | ▲ 《绝对访问> |
| < | 添加>              |       |              |        |        |                                           |          |

图 3-8 变量地址

在画面上放置一个输入输出域,并关联刚创建的变量 Tag\_1。然后将项目下载 到 KP1200 Comfort 中。并激活 KP1200 Comfort 运行系统。如图 3-9 所示,可 以看到 Tag\_1 显示的数值是#####,说明 OPC UA 通信尚未成功。

| SIEMENS<br>SIMATIC HMI | 根画面 |
|------------------------|-----|
| Tag_1:                 |     |
| #######                |     |

图 3-9 KP1200 Comfort 运行画面

此时取消激活 KP1200 Comfort,进入其文件系统。如图 3-10 所示,在相应文件夹下可以看到被拒绝的证书文件。

| File Edit View Go Favorites                                   | 🦻 🗙 🛃     | -        |  |  |
|---------------------------------------------------------------|-----------|----------|--|--|
| Address \flash\simatic\SystemRoot\OPC\PKI\CA\default\rejected |           |          |  |  |
| Name                                                          | Size      | Туре     |  |  |
| 290AFD3F17AEE5AE65E05046BC171B2F99233EEC                      | 813 bytes | DER File |  |  |

图 3-10 KP1200 Comfort 拒绝的证书文件

如图 3-11 所示,将上述证书文件拷贝到相应的文件夹内。

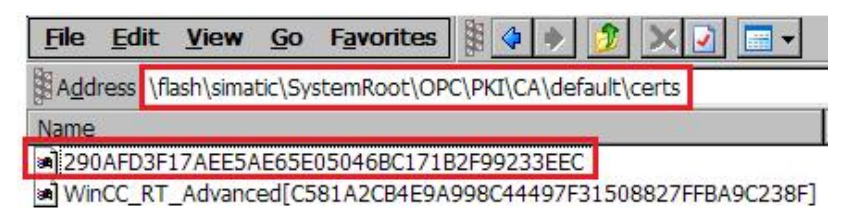

图 3-11 KP1200 Comfort 允许证书文件夹

然后再次激活 KP1200 Comfort 运行系统。发现通信依然没有建立, IO 域仍然显示 ####。

此时取消激活 TP1500 Comfort,进入其文件系统。如图 3-12 所示,在 rejected 文件夹下可以看到一个新的证书文件。

| File Ed                                  | lit View    | Go     | Favorites    | 田 💠 🏓      | 🧊 🗙 🛛     |
|------------------------------------------|-------------|--------|--------------|------------|-----------|
| Address                                  | \flash\sima | tic\Sy | stemRoot\SS  | .\rejected |           |
| Name                                     |             |        |              |            | Size      |
| C581a2                                   | cb4e9a998   | 4449   | 7f31508827fi | ba9c238f   | 860 bytes |
| d870a7d5ecfd0a706384cb08c133d7ede7162f5c |             |        | 849 bytes    |            |           |

图 3-12 TP1500 Comfort 拒绝证书文件

将图 3-12 中新出现的证书文件拷贝到如图 3-13 所示的文件夹下。

| File  | Edit    | View       | Go      | Favorites    | #      | *   |
|-------|---------|------------|---------|--------------|--------|-----|
| Add   | ress \1 | flash\sima | tic\Sy: | stemRoot\SSI | \certs |     |
| Name  |         |            |         |              |        |     |
| a d87 | 70a7d5  | iecfd0a70  | 6384    | cb08c133d7e  | de7162 | f5c |
| C58   | 31a2cb  | 4e9a998    | c4449   | 7f31508827fl | ba9c23 | 8f  |

图 3-13 TP1500 Comfort 允许的证书文件夹

再次启动 TP1500 Comfort 运行系统,则通信建立成功。如图 3-14 及图 3-15 所示,分别为 KP1200 Comfort 及 TP1500 Comfort 的运行画面。

| SIEMENS<br>SIMATIC HMI | 根画面 |
|------------------------|-----|
| Tag_1:                 |     |
| +22                    |     |

图 3-14 KP1200 Comfort 运行画面

| SIEMENS<br>SIMATIC HMI 根 |    |      |
|--------------------------|----|------|
| UAtesttag:               | 22 | Exit |

图 3-15 TP1500 Comfort 运行画面